1. Search Google for "Epson Easy MP Mac," choose "EasyMP Network Projection..." in the search results.

| GURGLE                                                                              | epson easy mp mac                                                                                                    |                    |  |  |  |  |  |
|-------------------------------------------------------------------------------------|----------------------------------------------------------------------------------------------------|--------------------|--|--|--|--|--|
|                                                                                     | All Shopping Videos Images News More                                                                                                    | Settings Tools     |  |  |  |  |  |
|                                                                                     | About 56,900 results (0.78 seconds)                                                                                                    |                    |  |  |  |  |  |
| Showing results for epson <i>easymp</i> mac<br>Search instead for epson easy mp mac |                                                                                                    |                    |  |  |  |  |  |
|                                                                                     | EasyMP Network Projection v2.85 for Macintosh   Epson US<br>https://epson.com/Support/wa00780 -<br>EasyMP Network Projection is a client-based content-over-IP utility which is installe<br>wired laptop. It allows users to send display content to any | d on a wireless or |  |  |  |  |  |
|                                                                                     | EasyMP Multi PC Projection v1.21 for OS X   Epson US<br>https://epson.com/Support/wa00782 -<br>EasyMP Multi PC Projection Utility allows you to connect up to 16 computers to one<br>simultaneously via a network. You can Mac OS X 10.6.x - 10.11.x.    | ⊧ projector        |  |  |  |  |  |

2. Scroll down and choose "download" in the windows section:

| • EPSON US                                                                                                    |                                        |                         |                           | CONNECT WITH US- | CREATE AN ACCOU |
|----------------------------------------------------------------------------------------------------|----------------------------------------|-------------------------|---------------------------|------------------|-----------------|
| EPSON                                                                                                    | FOR HOME                               | FOR WORK                | SUPPORT                   |                  | PARTNERS        |
| HOME  EasyMP Network Projection v2.85 for Macintosh                                                                                                    |                                        |                         |                           |                  |                 |
| <b>FasyMP Network Pro</b>                                                                                                    | iection                                |                         |                           |                  |                 |
|                                                                                                    | jootion                                |                         |                           |                  |                 |
| v2.85 for OS X                                                                                                    |                                        |                         |                           |                  |                 |
|                                                                                                    |                                        |                         |                           |                  |                 |
| EasyMP Network Projection is a client-based content-over-IP utility which is installe<br>networked Epson EasyMP projectors from any IP network, using the EasyMP feature | d on a wireless or wired laptop<br>re. | . It allows users to se | nd display content to any |                  |                 |
| To see how this can be achieved through an existing network infrastructure, see the                                                                                      | video below.                           |                         |                           |                  |                 |
| Note: Updates to this software and this guide may be available for your product. To<br>Downloads page for software updates and the Manuals page for guide updates.       | check for updates, visit Epson         | Support and select y    | our product. Access the   |                  |                 |
| Mac OS X v10.6.x - v10.11.x                                                                                                    |                                        |                         |                           |                  |                 |
| Download ►                                                                                                    |                                        |                         |                           |                  |                 |
| <br>EASYMP NETWORK PROJECTION OPERATION GUIDE                                                                                                    |                                        |                         |                           |                  |                 |
| By downloading files from this page, you are agreeing to abide by the terms and co                                                                                       | nditions of Epson's Software Li        | cense Agreement.        |                           |                  |                 |
|                                                                                                    |                                        |                         |                           |                  |                 |
|                                                                                                    |                                        |                         | a mure of the             |                  |                 |

3. Once the file is downloaded, open Finder (the face icon), select "downloads" and click the Epson file you just downloaded:

| -0 101 I.D.I.  | NI-                                 | 0.     | Met a         | Date Added        |
|----------------|-------------------------------------|--------|---------------|-------------------|
| Cloud Drive    | Name                                | Size   | Kina          | Date Added        |
| A Applications | epson16807.dmg                      | 4 MB   | Disk Image    | Today, 12:43 PM   |
| Deskten        | Sched of Benefits 3500HDHP (1).docx | 38 KB  | Micros(.docx) | Jan 27, 2017, 12  |
| Desktop        | Sched of Benefits 3500HDHP.docx     | 38 KB  | Micros(.docx) | Jan 27, 2017, 11: |
| Documents      | DEMO-101-AB-2017SP_CERT1 (4).pdf    | 356 KB | PDF Document  | Jan 27, 2017, 11: |
| O Downloads    | DEMO-101-AB-2017SP_CERT1 (3).pdf    | 93 KB  | PDF Document  | Jan 27, 2017, 11  |
| • Sourcedar    | DEMO-101-AB-2017SP_CERT1 (2).pdf    | 208 KB | PDF Document  | Jan 27, 2017, 11: |
| Devices        | DEMO-101-AB-2017SP_CERT1 (1).pdf    | 530 KB | PDF Document  | Jan 27, 2017, 11  |
| Remote Disc    | b sync-3 osx (1).zip                | 9.2 MB | ZIP archive   | Jan 27, 2017, 11  |
| <u> </u>       | DEMO-101-AB-2017SP_CERT1.pdf        | 210 KB | PDF Document  | Jan 27, 2017, 11  |
|                |                                     |        |               |                   |

- 4. Run the setup process and follow all prompts to complete the setup wizard. You may need to "allow apps from unidentified developers." If so, follow a-c below. If not, proceed to step 5.
  - a. Click the apple icon in the top right of the desktop, then select "system preferences":

| Ś           | Word                       | File    | Edit | View     | Insert | Format | Tools | Tak |
|-------------|----------------------------|---------|------|----------|--------|--------|-------|-----|
| A           | bout This                  | Mac     |      |          |        |        |       |     |
| S           | ystem Pro                  | eferen  | ces  |          |        |        |       |     |
| A           | pp Store.                  |         |      | 1 update |        |        |       |     |
| R           | ecent Iter                 | ns      |      | •        |        |        |       |     |
| F           | orce Quit                  | Word    |      | 7.0米67   | )      |        |       |     |
| S<br>R<br>S | leep<br>estart<br>hut Down | I       |      |          |        |        |       |     |
| L           | og Out Ha                  | azen, F | Ryan | 企業Q      |        |        |       |     |
|             |                            |         |      |          |        |        |       |     |

b. Select "security and privacy":

| •••                                 |                           |            | System P              | references           |                        | Q Search        |               |
|-------------------------------------|---------------------------|------------|-----------------------|----------------------|------------------------|-----------------|---------------|
| General                             | Desktop &<br>Screen Saver | Dock       | Mission<br>Control    | Language<br>& Region | Security<br>& Privacy  | Q<br>Spotlight  | Notifications |
| Displays                            | Energy<br>Saver           | Keyboard   | Mouse                 | Trackpad             | Printers &<br>Scanners | Sound           |               |
| iCloud                              | Internet<br>Accounts      | Extensions | Network               | Bluetooth            | Sharing                |                 |               |
| Users &<br>Groups<br>()<br>Profiles | Parental<br>Controls      | App Store  | Dictation<br>& Speech | Date & Time          | Startup<br>Disk        | Time<br>Machine | Accessibility |

c. Click the lock to make changes and put in your password:

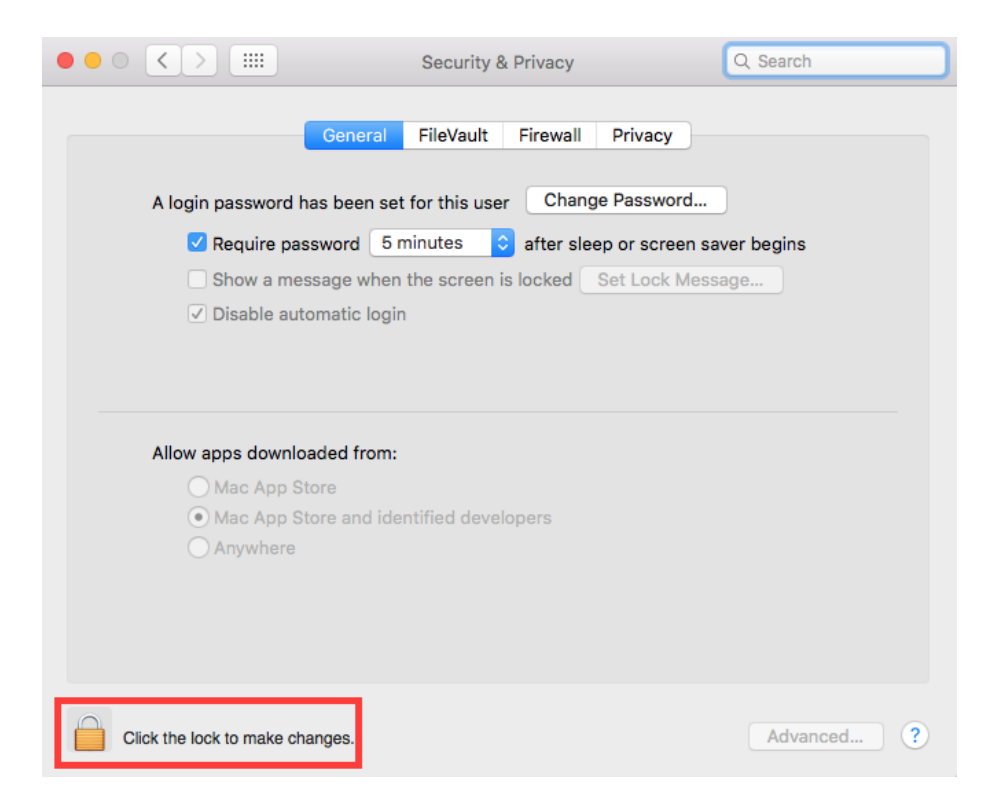

d. Select "anywhere" and click "allow from anywhere":

| ○●○ < > ⅲ                                                                       | Security & Privacy                                                                                                    | Q Search |
|---------------------------------------------------------------------------------|----------------------------------------------------------------------------------------------------|----------|
| A login<br>A login<br>Cosable au<br>Allow apps downli<br>Mac App S<br>Mac App S | Choosing "Anywhere" makes your Mac less<br>secure.<br>This selection will be reset automatically if unused for<br>30 days. Instead, you can allow an individual<br>application from an unknown developer by control-<br>clicking its icon and choosing "Open".<br>Allow From Anywhere Cancel<br>Normatic rogin<br>coaded from:<br>Store<br>Store any identified developers | ns       |
| Cisitate Isolate                                                                |                                                                                                    | Advanced |
| Click the lock to prevent                                                       | Turther changes.                                                                                                    | Advanced |

- e. You may need to repeat steps 3-4 at this time if your installation does not begin automatically.
- 5. Click finder, open "applications," and click "Epson Network Projection":

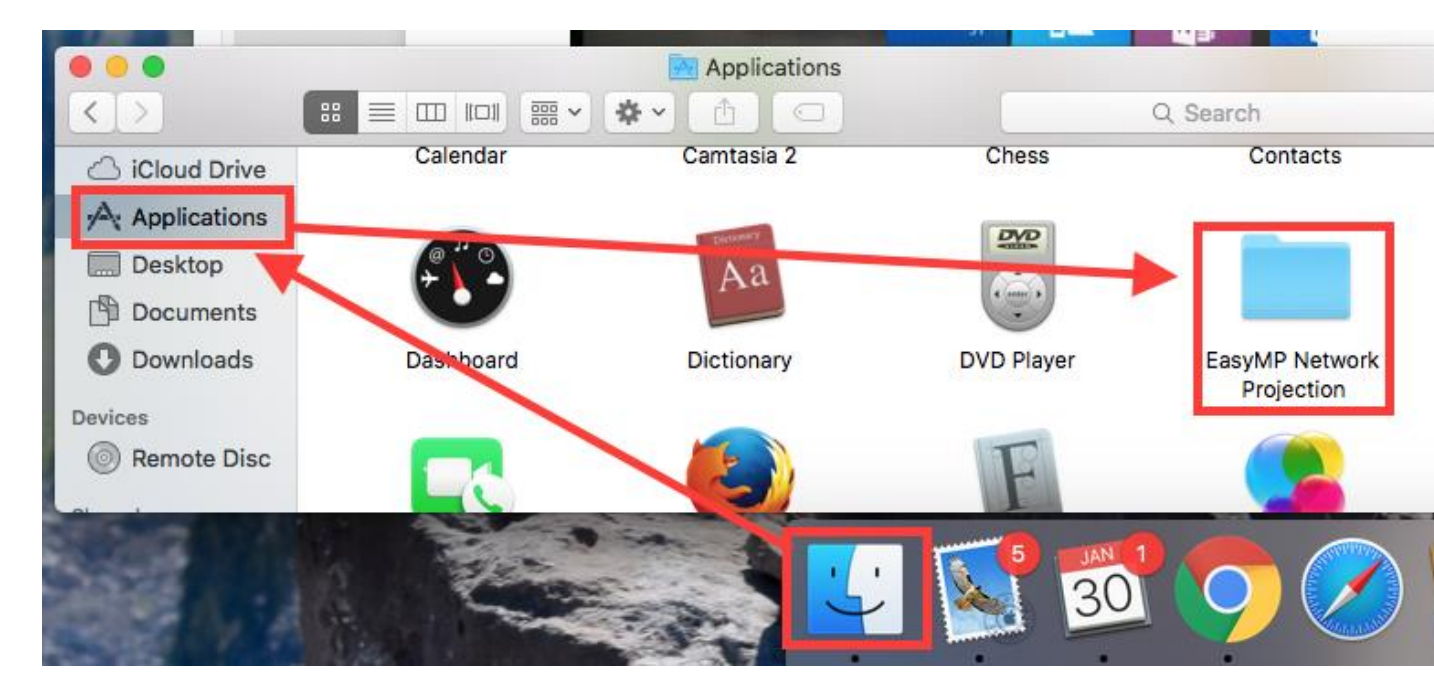

6. Click "Easy MP Network Projection":

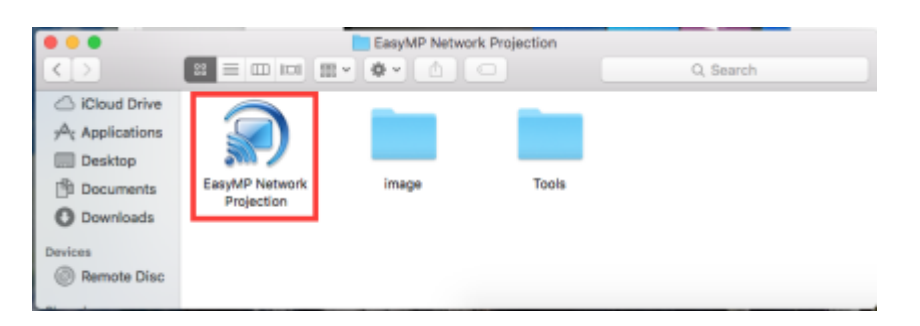

7. Select "Advanced Connection Mode" and check the box to "Set the selected connection mode as default..." and click "OK."

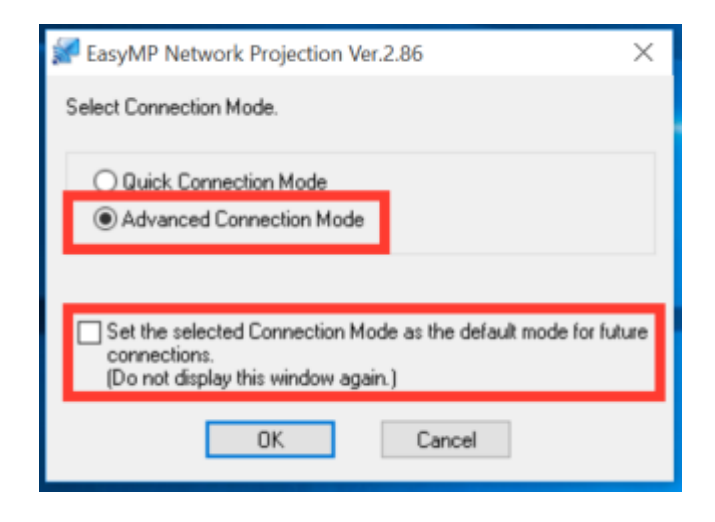

8. Click "manual search" and then enter the IP address of the projector you wish to connect to. To find the IP address of a projector, turn on the projector and set it to "LAN" input. Many Carroll classrooms have "wireless" or "LAN" buttons on the control panels for the projectors. In the sandbox, the "LAN" input is labelled "video" on the wall panel.

| 🚀 B | 📽 EasyMP Network Projection Ver.2.86 - Advanced Connection - 🛛 🛛 🗙 |                 |                     |             |  |  |  |
|-----|--------------------------------------------------------------------|-----------------|---------------------|-------------|--|--|--|
| Aut | Automatic search                                                   | 🖉 Manual search | Profile -           |             |  |  |  |
| Sei | Select a projector and connect it.                                 |                 |                     |             |  |  |  |
|     | Status                                                             | Projector name  | IP address          |             |  |  |  |
|     |                                                                    |                 |                     |             |  |  |  |
|     |                                                                    |                 |                     |             |  |  |  |
|     |                                                                    |                 |                     |             |  |  |  |
|     |                                                                    |                 | Save in the profile | Clear list  |  |  |  |
|     | Disable interrupt conne                                            | ction           |                     |             |  |  |  |
|     | Use multi-display                                                  |                 |                     | Set options |  |  |  |
|     | Troubleshooting                                                    |                 |                     | Connect     |  |  |  |

9. Once the projector is added to your list, check the checkbox to the left of it and choose "connect":

| 鱰 EasyMP Network Projection Ver.2.86 - Advanced Connection - 🛛 🛛 🗙 |                |                      |             |  |  |  |
|--------------------------------------------------------------------|----------------|----------------------|-------------|--|--|--|
| Automatic search                                                   | Manual search  | Profile V            |             |  |  |  |
| Select a projector and connect it.                                 |                |                      |             |  |  |  |
| Status                                                             | Projector name | IP address           |             |  |  |  |
| 🗹 📷 Standby                                                        | PER0692        | 10.8                 | 32.1.45     |  |  |  |
|                                                                    |                |                      |             |  |  |  |
|                                                                    |                |                      |             |  |  |  |
|                                                                    |                |                      |             |  |  |  |
|                                                                    |                |                      |             |  |  |  |
|                                                                    |                |                      |             |  |  |  |
|                                                                    |                | Cause in the profile | Cleve list  |  |  |  |
|                                                                    | - K            | save in the prome    | Citodi Iist |  |  |  |
| Disable interrupt conner                                           | ction          |                      |             |  |  |  |
| Use multi-display                                                  |                |                      | Set options |  |  |  |
| Troubleshooting Connect                                            |                |                      |             |  |  |  |
|                                                                    |                |                      |             |  |  |  |